## Setup Email in the Windows 10 Mail App

## Add a new email account

1. Open the Mail app by clicking the Windows Start menu and choosing Mail.

🔀 Mail

- a. If you've used the Mail app before, at the bottom of the left navigation pane, select **Settings** 2 (gear icon)  $\boxtimes$  2  $\swarrow$   $\bigotimes$
- b. Choose Manage Accounts.

c. Select + Add account.

| Settings                           |  |
|------------------------------------|--|
| Manage accounts                    |  |
|                                    |  |
| < Manage accounts                  |  |
| Select an account to edit settings |  |

② Link inboxes

+

Add account

2. Choose Advanced setup

| dd an a  | ccount                                             | × |
|----------|----------------------------------------------------|---|
| 0        | Outlook.com<br>Outlook.com, Live.com, Hotmail, MSN |   |
| 0        | Office 365<br>Office 365, Exchange                 |   |
| G        | Google                                             |   |
|          | Yahoo!                                             |   |
| $\simeq$ | iCloud                                             |   |
|          | Other account<br>POP, IMAP                         |   |
| ¢        | Advanced setup                                     |   |
|          |                                                    |   |

3. Select Internet email

| Add an account X                                                                                                    |
|----------------------------------------------------------------------------------------------------|
| Advanced setup<br>Choose the kind of account you want to setup. If you're not sure,<br>check with your service provider. |
| Exchange ActiveSync<br>Includes Exchange and other accounts that use Exchange ActiveSync                                 |
| Internet email<br>PDP or IMAP accounts that let you view your email in a web browser.                                    |
|                                                                                                    |
|                                                                                                    |
|                                                                                                    |
|                                                                                                    |
| X Cancel                                                                                                    |

- 4. Enter the following:
  - a. Email address: your full Email address
  - b. User name: your full Email address
  - c. Password: your email **Password**
  - d. Account name: give it a name
  - e. Send your messages using this name: your name
  - f. Incoming email server: imap.xplore.net
  - g. Account type: IMAP4
  - h. Outgoing (SMTP) email server: smtp.xplore.net
  - i. Leave the four boxes **checked**

| Add an account X Internet email account Email address terry.mckee@xplore.net User name terry.mckee@xplore.net |
|----------------------------------------------------------------------------------------------------|
| Internet email account<br>Email address<br>terry.mckee@xplore.net<br>User name                                |
| Email address<br>terry.mckee@xplore.net<br>User name                                                          |
| terry.mckee@xplore.net User name terry.mckee@xplore.net                                                       |
| User name                                                                                                    |
| User name                                                                                                    |
| terry.mckee@xplore.net                                                                                        |
| 13.1, J.1.1.1.2 (J.1.1.1.1.2)                                                                                 |
| Examples: kevinc, kevinc@contoso.com, domain\kevinc                                                           |
| Password                                                                                                    |
| •••••                                                                                                    |
|                                                                                                    |
| Account name                                                                                                  |
| Xplore                                                                                                    |
| Send your messages using this name                                                                            |
| Terry McKee                                                                                                   |
|                                                                                                    |
| Incoming email server                                                                                         |
| imap.xplore.net                                                                                               |
| Account type                                                                                                  |
| IMAP4                                                                                                    |
|                                                                                                    |
| Outgoing (SMTP) email server                                                                                  |
| smtp.xpiore.net                                                                                               |
| Outgoing server requires authentication                                                                       |
|                                                                                                    |
| Use the same user name and password for sending email                                                         |
| Require SSL for incoming email                                                                                |
| Require SSL for outgoing email                                                                                |
| $\checkmark$ Sign in $\chi$ Cancel                                                                            |

j. Click Sign in

## 5. Click Done

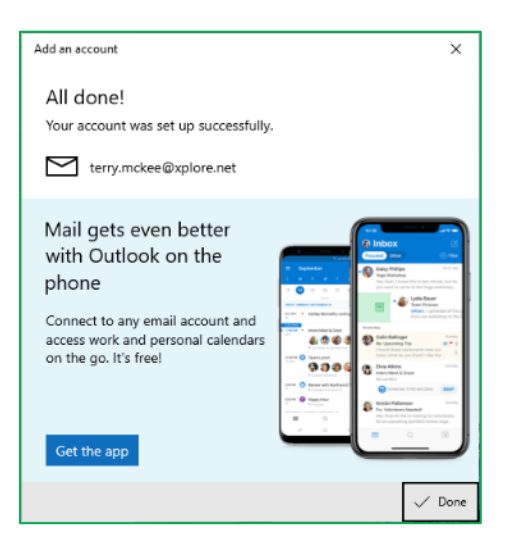

## **Changing your Email Password**

If you **changed your email password** in <u>webmail</u> or <u>MyXplore</u>, you will need to change it in the Mail app to match the new password.

You might see a **Sync Error** (a triangle with an exclamation mark within a circle of arrows) and a message that says "We couldn't access this account. You might need to update your password...".

- 1. Click on the Sync Error icon (a triangle with an exclamation mark within a circle of arrows)
- 2. Enter your new **Password**
- 3. Click Save

If you don't see the Sync Error, follow these steps instead:

1. Open the Mail app by clicking the Windows **Start** menu and choosing **Mail**.

|    |                                                   | /lail |         |         |            |      |       |  |
|----|---------------------------------------------------|-------|---------|---------|------------|------|-------|--|
| 2. | At the bottom of the left navigation pane, select | ct S  | Sett    | ings    | <b>Ö</b> ( | gear | icon) |  |
|    |                                                   |       |         | Ħ       | RR         | ø    | ନ୍ତ   |  |
| 3. | Choose Manage Accounts                            |       |         |         |            |      |       |  |
|    |                                                   | Se    | etting  | ļs      |            |      |       |  |
|    |                                                   | Ma    | anage a | ccounts |            |      |       |  |
| 4  | Salact your amail addrace                         |       |         |         |            |      |       |  |

4. Select your email address

| 5  | Entor | vourn  |       | mail D | assword | bnc | click | Savo |
|----|-------|--------|-------|--------|---------|-----|-------|------|
| 5. | Enter | your n | ew er | nali P | assword | and | CIICK | Save |

| Account settings                                                                          | >       | < |  |  |  |  |
|-------------------------------------------------------------------------------------------|---------|---|--|--|--|--|
| Xplore account settings                                                                   |         |   |  |  |  |  |
| terry.mckee@xplore.net                                                                    |         |   |  |  |  |  |
| User name                                                                                 |         |   |  |  |  |  |
| terry.mckee@xplore.net                                                                    |         |   |  |  |  |  |
| Password                                                                                  |         |   |  |  |  |  |
| •••••                                                                                     |         |   |  |  |  |  |
| Account name                                                                              |         |   |  |  |  |  |
| Xplore                                                                                    |         |   |  |  |  |  |
| Change mailbox sync settings<br>Options for syncing your content.<br>Syncing your content |         |   |  |  |  |  |
| Delete account                                                                            |         |   |  |  |  |  |
| Remove this account from your device                                                      |         |   |  |  |  |  |
|                                                                                           |         |   |  |  |  |  |
|                                                                                           |         |   |  |  |  |  |
| Save                                                                                      | Cancel  |   |  |  |  |  |
| Jave                                                                                      | Curicer |   |  |  |  |  |

< Manage accounts Select an account to edit settings

Xplore terry.mckee@xplore.net